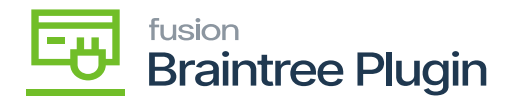

## Setup Processing Center

- Navigate to the Banking workspace in Acumatica.
- Under Credit Card Processing, click on Processing Centers.

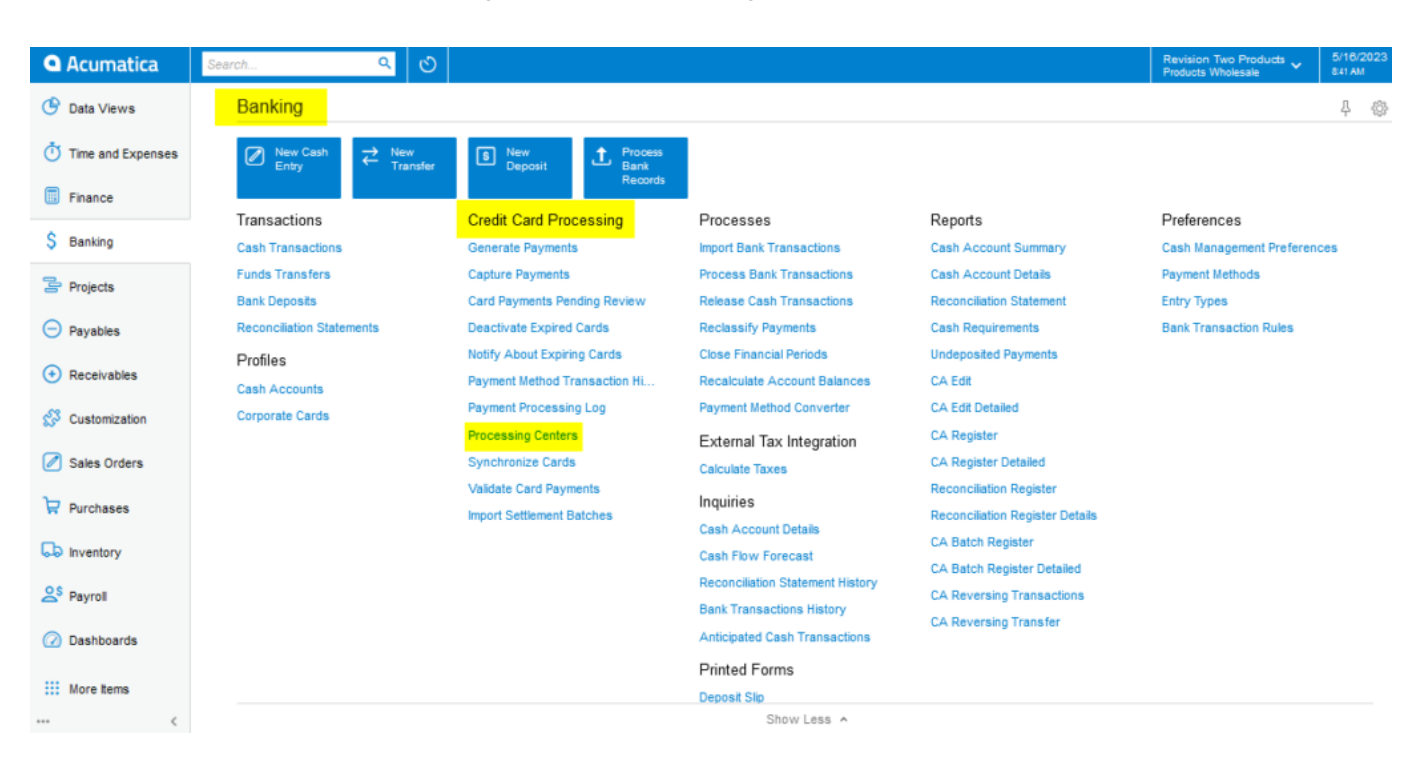

## Processing Center Screen

- Create a new Processing Center with [Active] status.
- The below screenshot illustrates the Braintree API settings.

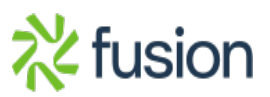

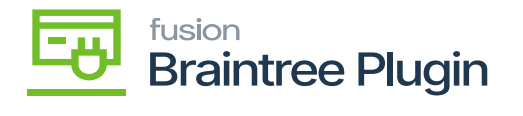

| Acumatica         | Search Q 🔊                                                                                                   | Revision Two Products 5/16/2023 O admin admin v |
|-------------------|----------------------------------------------------------------------------------------------------|-------------------------------------------------|
| 🛣 Favorites       | Processing Centers BRAINTREE                                                                                 | NOTES ACTIVITIES FILES CUSTOMIZATION TOOLS -    |
| 🕒 Data Views      |                                                                                                    |                                                 |
| Time and Expenses | Proc. Center ID: BRAINTREE      Allow Unlinked Refunds     Name: BRAINTREE                                   | ^                                               |
| Finance           | Cash Acount: 10100 - Petty Cash ,0 // Currency: USD                                                          |                                                 |
| \$ Banking        | Payment Plug-In (Type): KBraintee KBTokenizedProc ,0                                                         |                                                 |
| Projects          | PLUG-IN PARAMETERS PAYMENT METHODS PREFERENCES FEES                                                          |                                                 |
| Payables          | O         +         X         IM         IM           ⊠ *ID         *Description         Value         Value |                                                 |
| + Receivables     | COMMODITY Specify Commodity Code for Level 3 98765 ENVT Specify Environment of your Braintree Acc sandbox    |                                                 |
| 😴 Customization   | LEVEL 3 Enable Level 3 Data Processing  MERACCTID Specify Merchant Account ID. If not specifi Kensium        |                                                 |
| Sales Orders      | MERCHANTID Specify Merchant ID of your Braintree Acc PRIVATEKEY Specify Private Key of your Braintree Acco   |                                                 |
| Purchases         | PUBLICKEY Specify Public Key of your Brainbree Acco *******                                                  |                                                 |

## Processing Center Screen

| COMMODITY           | This is specific to only Level 3 and can be displayed for each line item.            |  |
|---------------------|--------------------------------------------------------------------------------------|--|
| ENVT                | The Environment text is provided by Braintree under Settings - API Keys.             |  |
| LEVEL 3             | Displays the document details of the Order on enabling the level 3 configuration     |  |
| CHANTID             | The Client Secret code is provided by PayPal under Setting and clicking on API Keys. |  |
| PRIVATEKEY          | The private code is provided by Braintree under Settings and clicking on API Keys.   |  |
| PUBLICKEY           | The public code is provided by Braintree under Setting and clicking on API Keys.     |  |
| MERCHANT ACCOUNT ID | The transactions can be filtered in Braintree.                                       |  |

• Below are the various settings that need to be provided to set up the plugin.

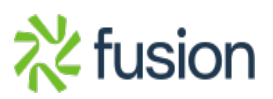